## DeutscheSigner installation for DSC (Windows)

This document summarizes the steps for installation of DeutscheSigner tool on the customer desktop (Windows OS) which will be used for authorization via DSC.

The tool is required to read the digital certificate from e-token and allow to register for DSC or create digital signature for the transaction.

Below are steps for installation of signer file -

- 1. Download the signer tool (for Windows) from below location https://login.deutschebank.co.in/downloads/DeutscheSigner.msi
- 2. Go to the location of signer tool download.

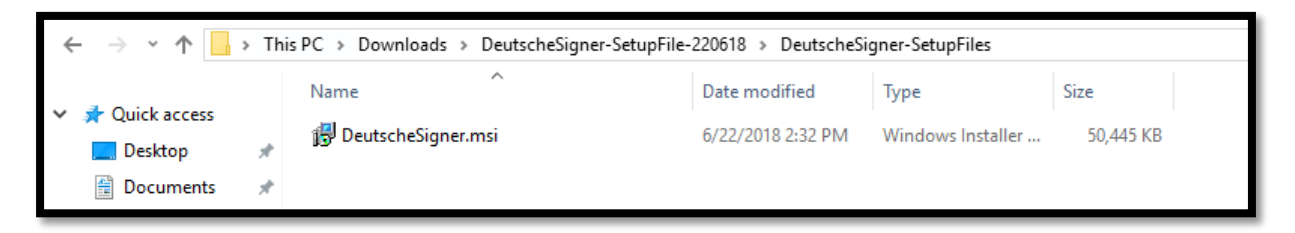

3. Double click on DeutscheSigner.msi file .

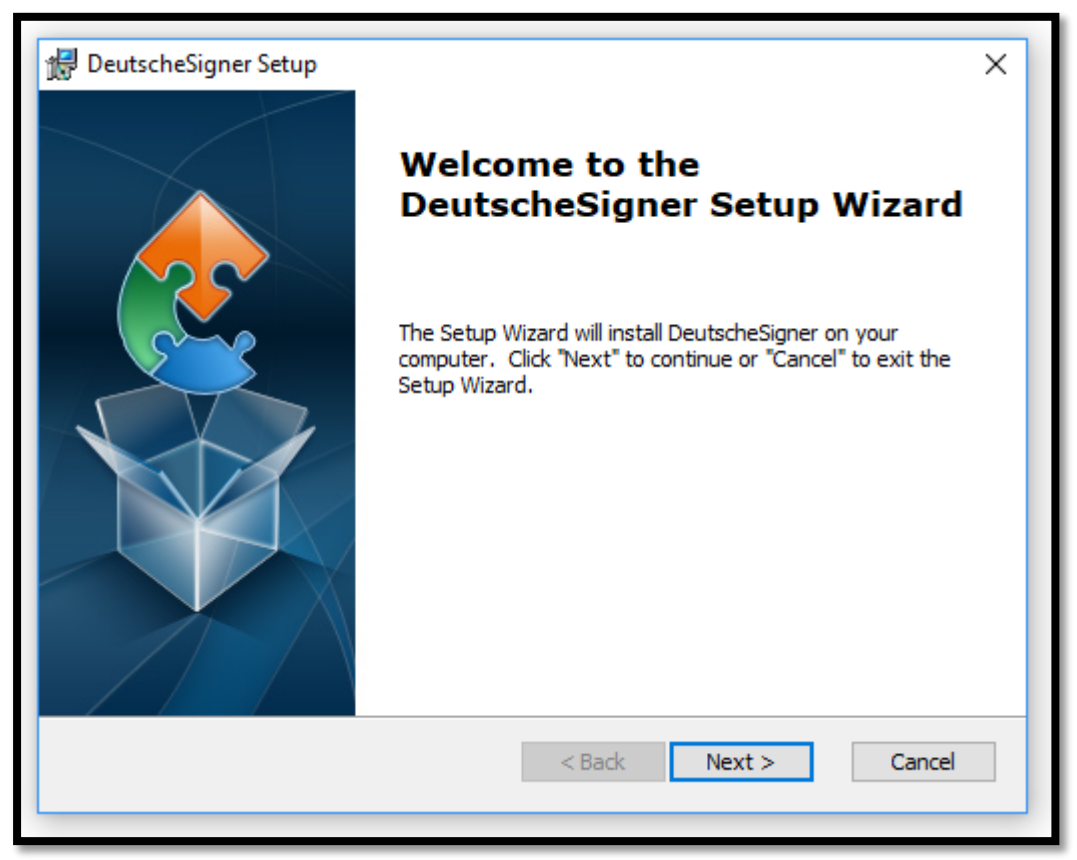

4. Click on Next. Below screen is displayed.

| 🛃 DeutscheSigner Setup                                                                       | -       |              | ×    |
|----------------------------------------------------------------------------------------------|---------|--------------|------|
| Select Installation Folder<br>This is the folder where DeutscheSigner will be installed.     |         |              |      |
| To install in this folder, click "Next". To install to a different folder, ente<br>"Browse". | er it b | elow or clia | ck   |
| Eolder:<br>C:\DeutscheSigner\                                                                |         | Browse.      |      |
| Advanced Installer<br>                                                                       |         | Can          | icel |

5. Select the path of installation and click on NEXT. Below screen is displayed.

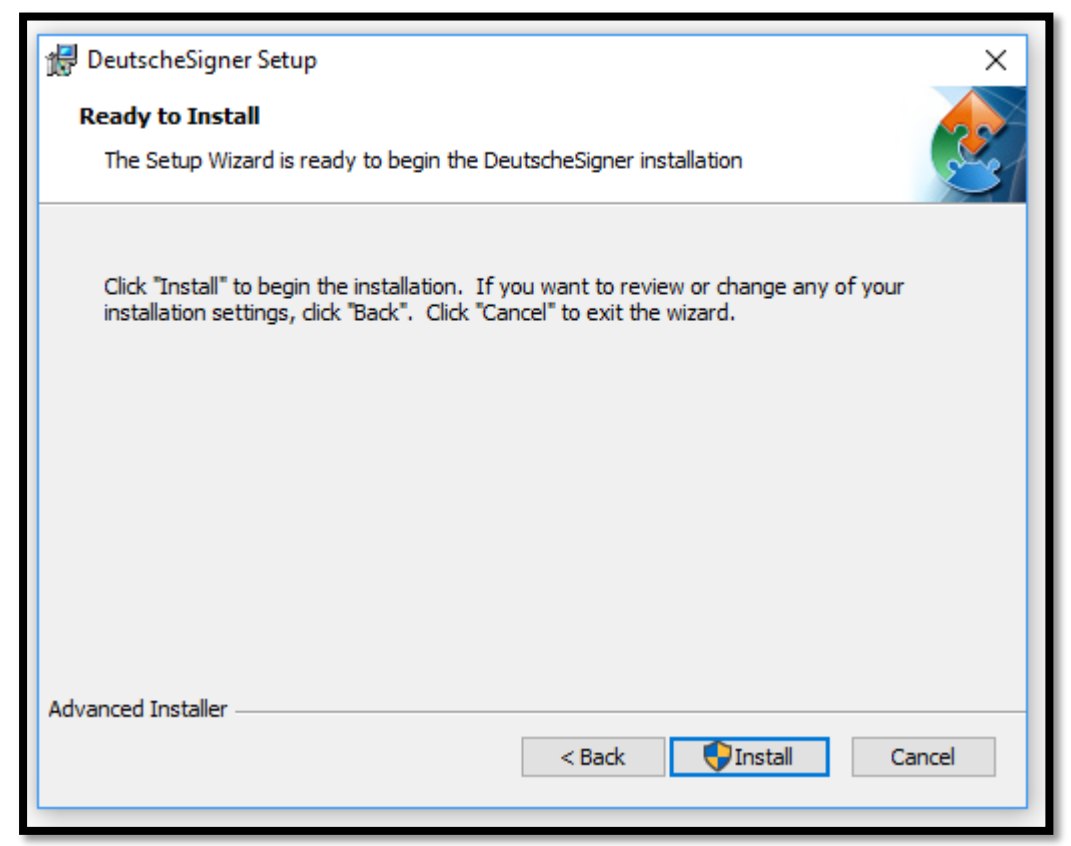

6. Click on INSTALL. Below screen is displayed during installation.

| 🔀 DeutscheSigner Setup                                                   | ×                |
|--------------------------------------------------------------------------|------------------|
| Installing DeutscheSigner                                                |                  |
| Please wait while the Setup Wizard installs DeutscheSigner.This minutes. | may take several |
| Status: Copying new files                                                |                  |
|                                                                          |                  |
| Advanced Installer                                                       | t > Cancel       |

7. Post completion of installation below confirmation screen is displayed.

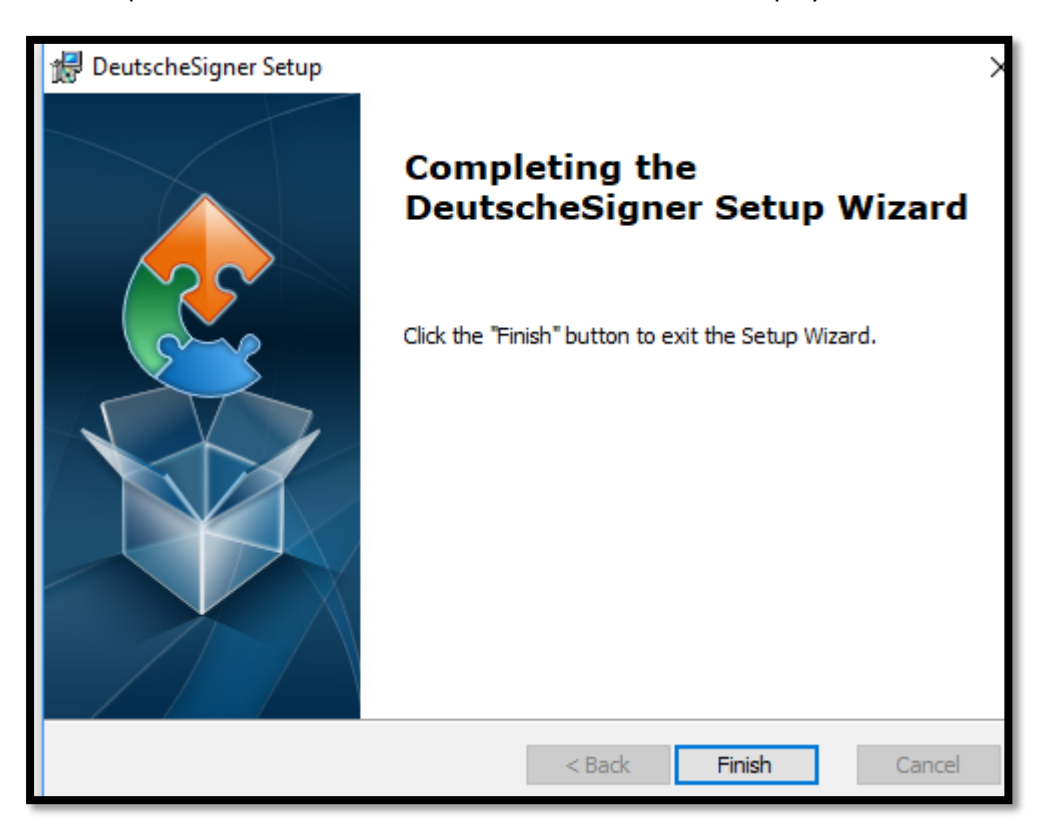

8. After installation, the service is automatically started and icon appears in toolbar. Same has to be stopped and started using Admin privileges. Go to toolbar and right click on DeutscheSigner tool icon and click on Exit.

9. Go to the Deutsche signer icon after installation and right click, select "Run as administrator".

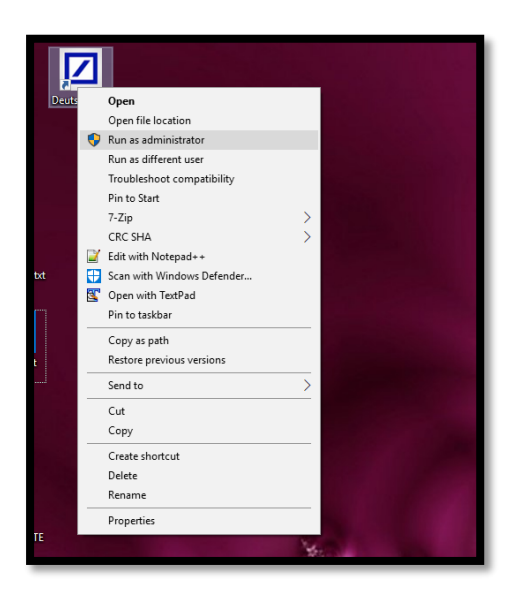

10. We get pop-up as below showing DeutscheSigner service started successfully.

| DeutscheSigner                                                | ×                                                                                                    |  |  |  |  |
|---------------------------------------------------------------|----------------------------------------------------------------------------------------------------|--|--|--|--|
| DeutscheSigner se                                             | rvice started successfully.                                                                          |  |  |  |  |
| Ok                                                            |                                                                                                    |  |  |  |  |
|                                                               |                                                                                                    |  |  |  |  |
|                                                               |                                                                                                    |  |  |  |  |
| You're almost there!                                          | <u>^</u>                                                                                             |  |  |  |  |
| Just click on Start Service to start the De<br>automatically. | Just click on Start Service to start the DeutscheSigner service, if it is not started automatically. |  |  |  |  |
| Note: If you want to stop the DeutscheSi                      | ener service running on your system ther >                                                           |  |  |  |  |
| v1.1                                                          | Hide Service Stop Service                                                                            |  |  |  |  |
|                                                               |                                                                                                    |  |  |  |  |

11. Post service start verify in the pop-up the message displaying service started successfully as shown below.

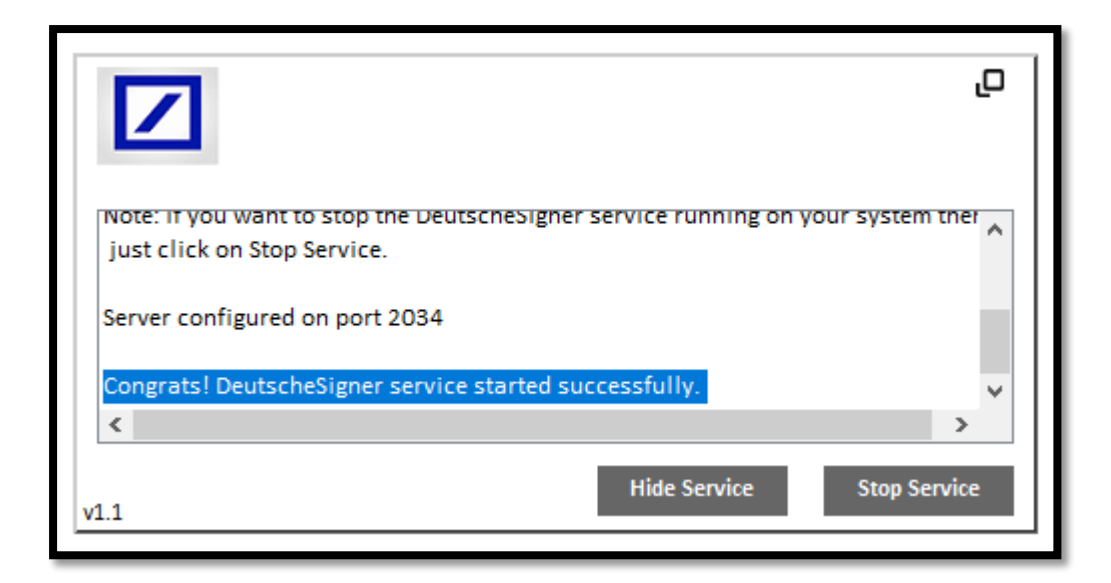